| NA            | RLab | 5 國家實驗研究院<br>國家奈米元件實驗室 | 文件編號<br>DOCUMENT NO.<br>總頁數<br>TOTAL PAGE | S3-NL05<br>共 2 頁 |  |  |
|---------------|------|------------------------|-------------------------------------------|------------------|--|--|
| 文件名稱<br>TITLE |      | 儀器設備作業標準(CF-           | ·M19 金屬膜四                                 | 點探針)             |  |  |
| 機台名           | 名稱:  | 金屬膜四點指                 | 采針                                        |                  |  |  |
| 機台約           | 扁號:  | CF-M19                 |                                           |                  |  |  |
| 制訂音           | 羽門:  | 微影光罩約                  | L                                         |                  |  |  |
| 制訂E           | 3期:  | 2006/08/15             | 2006/08/15                                |                  |  |  |
|               |      |                        |                                           |                  |  |  |

## 文件制修訂記錄

| NO | 發行日期       | 修訂申請書編號  | 制修訂內容                   | 修訂頁次 | 版本  |
|----|------------|----------|-------------------------|------|-----|
| 01 | 2006/09/01 |          | 制定初版                    |      | 01  |
| 02 | 2007/09/20 | 96-DC10  | 文件名稱異動                  | 全部   | 1.2 |
| 03 | 2008/10/29 | 97-DC30  | 文件內文修訂                  | P.2  | 1.3 |
| 04 | 2009/03/01 | 98-DC01  | 制訂部門名稱異動                | P.0  | 1.4 |
| 05 | 2013/07/01 | 102-DC09 | 修改表首 logo 及制訂部門名稱<br>修改 | All  | 02  |
| 06 |            |          |                         |      |     |
| 07 |            |          |                         |      |     |
| 08 |            |          |                         |      |     |

| 核准 | 審查 | 制訂 |
|----|----|----|
|    |    |    |
|    |    |    |

| NARLabs 國家實驗研究院<br>國家奈米元件實驗室 |            | DOCUMENT NO. : | TITLE : |           |          |
|------------------------------|------------|----------------|---------|-----------|----------|
|                              |            | S3-NL05        | 儀器設備作業標 |           |          |
|                              |            |                |         | (CF-M19 金 | 含屬膜四點探針) |
| ISSUE DATE                   | 2013/07/01 | REVISION       | 02      | PAGE      | 第 1/2 頁  |

一、目 的:

定義金屬膜四點探針操作規範,以確保操作品質。

- 二、範 圍: 適用於金屬膜四點探針。
- 三、權 責:1. 組織權責:工程師負責制定及修改規範。

2. 執行人員資格:經過金屬膜四點探針考核通過之人員。

- 五、相關文件:

```
魚。
```

- 六、標準作業程序:
  - 1. 刷卡開機。
  - 2. 放入待測試片。
  - 3. 開啟左下腳的 pump 開關。
  - 4. 開啟金屬膜四點探針控制軟體 RG-80 Measurement System 2000,進入主畫面。
  - 5. 可選擇自動量測模式(Auto measurement)或是手動量測模式(Manual measurement)操作。
    - ▶自動量測模式 (Auto measurement):
      - A. 點選 Auto Measurement 進入自動量測模式。
      - B. 點選之前所使用的 Lot ID。若無,則選擇 Addition Lot ID,進入設定頁。
      - C. 設定新的 Lot ID,並選擇所需執行的 recipe,檢查 recipe 裏的量測參數是否符合所 需,完成後按 SET 回到原畫面。
      - D. 按 Measurement 進入量測畫面,按 Meas. Start 開始量測。
      - E. 量測的數據會直接顯示於畫面上,使用者可自行抄錄結果。
      - F. 量測完畢,按End 再按Main Menu 回到主畫面。

| NARLabs 國家實驗研究院<br>國家奈米元件實驗室 |            | DOCUMENT NO. : | TITLE :          |      |         |
|------------------------------|------------|----------------|------------------|------|---------|
|                              |            | S3-NL05        | 儀器設備作業標          |      |         |
|                              |            |                | (CF-M19 金屬膜四點探針) |      |         |
| ISSUE DATE                   | 2013/07/01 | REVISION       | 02               | PAGE | 第 2/2 頁 |

▶手動量測模式 (Manual measurement):

- A. 點選 Manual Measurement 進入手動量測模式。
- B. 將 Vacuum 打勾,固定試片。
- C. 按 To Center 將試片移到中心點,再按 Front、Back、CW、CCW 移動試片至欲量 測位置。
- D. 按 Meas. start 開始量测。
- E. 按MEASUREMENT START 開始量測。
- F. 量測的數據會直接顯示於畫面上,使用者可自行抄錄結果。
- G. 按 Homing 將試片移動到原點。
- H. 將 Vacuum 取消打勾,按 End 回到主畫面。
- 6. 量測完畢按 End 跳出程式回到 Windows 畫面。
- 7. 關閉 pump。
- 8. 刷卡關機,並詳實填寫記錄簿。

七、應用表單及附件:

- 1. 設備考核表 S4-NL01A
- 2. 設備點檢表 S4-NL01B
- 3. 設備使用記錄表 S4-NL01C
- 4. 異常及矯正預防處理單 S4-NL02A
- 5. 儀器設備管理卡 S4-NL04B